## Avoid sending both Zoom and Teams links in your meeting invites

To prevent Outlook from automatically adding a Teams link to your meeting invitations, follow these steps:

- 1. Open Outlook.
- 2. Go to File > Options > Calendar
- 3. Under Calendar Options, confirm that the first box, "Add online meetings to all meetings," under Add Meeting Provider is not checked. If it is, uncheck the box.
- 4. Click Ok at the bottom of the page.

| General<br>Mail                                                                                                    | Change the settings for calendars, meetings, and time zones.                                                                                                    |
|----------------------------------------------------------------------------------------------------|----------------------------------------------------------------------------------------------------|
| Calendar                                                                                                    | Work time                                                                                                    |
| Calendar<br>Groups<br>People<br>Tasks<br>Search<br>Language<br>Accessibility<br>Advanced<br>Customize Ribbon<br>Quick Access Toolbar<br>Add-ins<br>Trust Center | Work time<br>Work work hours:<br>Start time: 7:00 AM •<br>End time: 4:00 PM •<br>Work week: Sun Mon Tue Wed Thu Fri Sat<br>First day of week: Sunday •<br>Calendar options<br>Calendar options<br>Add online meeting to all meetings<br>Add Meeting Provider<br>Default duration for new appointments of n<br>Default duration for new appointments of n<br>Shorten appointments and meetings:<br>Less than one hour: Sminutes<br>One hour or longer: 10 minutes<br>Microsoft Teams<br>Add holidays to the Calendar: Add Holida<br>Change the permissions for viewing Free/Bus<br>Enable an alternate calendar |
|                                                                                                    | English Gregorian Gregorian                                                                                                    |
|                                                                                                    | When sending meeting requests outside of your organization use the iCalendar format                                                                                                    |
|                                                                                                    | Show bell icon on the calendar for appointments and meetings with reminders                                                                                                    |
|                                                                                                    | OK Cancel                                                                                                    |

## Avoid sending both Zoom and Teams links in your meeting invites

It's best to also confirm that the same setting is not checked in your web version of Outlook:

- 1. Open a web browser and navigate to <u>mymail.calstatela.edu</u>
- 2. Open Settings > Calendar
- 3. Under Events and Invitations, confirm that the first box, "Add online meetings to all meetings" is not checked. Uncheck the box if it is selected.
- 4. Click Save.

| Settings                                                                                                    | View                                                                                                    | Events and invitations ×                                                                                                    |
|----------------------------------------------------------------------------------------------------|----------------------------------------------------------------------------------------------------|----------------------------------------------------------------------------------------------------|
| <ul> <li>✓ Search settings</li> <li>✓ General</li> <li>✓ Mail</li> <li>✓ Calendar</li> <li>R<sup>A</sup> People     View quick settings     </li> </ul> | Events and invitations<br>Weather<br>Events from email<br>Shared calendars<br>Customize actions<br>Accounts | Events you create         Customize settings for events you create.         Add online meeting to all meetings          Default reminder         15 minutes before         Shorten duration for all events         Invitations from other people         Save |